#### Follow the steps below to renew Health Facility License

| 😫 MPO8 - Online Services Portal X +                                               |                                                                                   |                                                       | -                                |
|-----------------------------------------------------------------------------------|-----------------------------------------------------------------------------------|-------------------------------------------------------|----------------------------------|
| ← → C ③ Not secure   osp.medicalboard.co.ke/register                              |                                                                                   |                                                       | 0् 🕁 📕                           |
| 🔛 Apps 🧧 sato 2 🛷 Used AUDI A4 for s 🔇 🧧 6 Things Shark Tank 📕 Orange Internet Ev | 💥 Download Template 🛕 Table: med_retention 🕑 Webmail Login 🎎 Threat Spotlight: Te | . 💆 Lists of Hosts and T 🕈 Webmail - Main 🔘 Odoo ★ Bo | ookmark Manager 🛛 🗱 ELodgement 🖡 |
|                                                                                   |                                                                                   |                                                       |                                  |
|                                                                                   | MPDB Online Services Portal                                                       |                                                       | ñ 🔾 🔺                            |
|                                                                                   |                                                                                   |                                                       |                                  |
|                                                                                   | Appiy. Pay. Download                                                              |                                                       |                                  |
|                                                                                   |                                                                                   |                                                       |                                  |
| 20                                                                                |                                                                                   |                                                       |                                  |
| *                                                                                 |                                                                                   | Register for Online Services                          |                                  |
|                                                                                   |                                                                                   | Let a select cadre                                    | ^                                |
|                                                                                   |                                                                                   |                                                       | _                                |
|                                                                                   |                                                                                   | STUDENT                                               |                                  |
|                                                                                   | P P                                                                               | HEALTH FACILITY                                       |                                  |
|                                                                                   |                                                                                   | Practitioner                                          |                                  |
|                                                                                   |                                                                                   | MEDICINE                                              |                                  |
|                                                                                   |                                                                                   | Login Dentistry                                       | _ //                             |
|                                                                                   | ALL ALL ALL ALL ALL ALL ALL ALL ALL ALL                                           |                                                       |                                  |

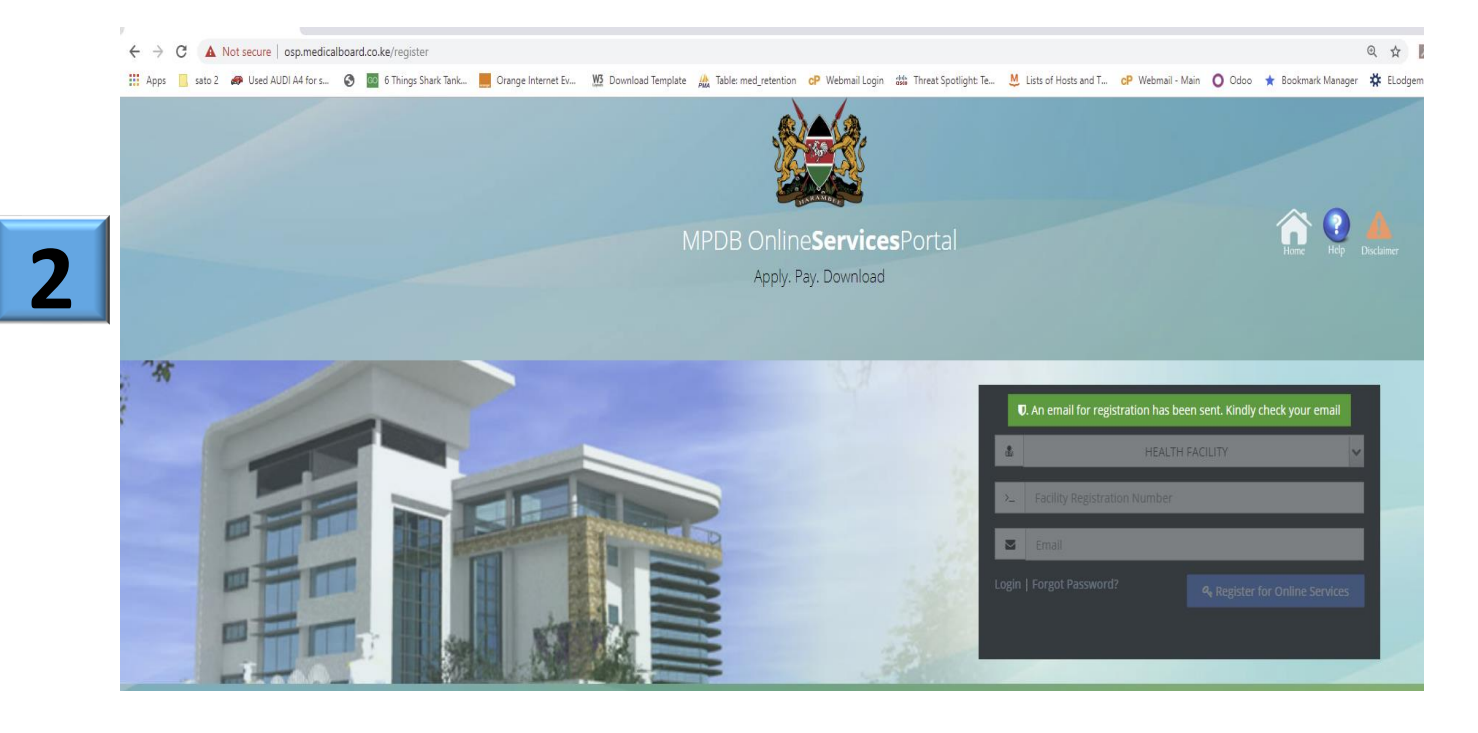

| Medical Pra | ctitioners and Dentists Board <info@kenyamedicalboard.org> 7:50 PM (3 minutes ago)</info@kenyamedicalboard.org>                                                                                                    | *      | :        |
|-------------|----------------------------------------------------------------------------------------------------|--------|----------|
| 3           | MPDB ONLINE SERVICES MPDB   Online Services Registration                                                                                                    |        |          |
|             | To HealthFacilityName                                                                                                    |        |          |
|             | Dear HealthFacilityName         Image: State of the state of the state of the                                                            |        |          |
|             | EXECUTION CONTRACT:<br>EXECUTION CONTRACT:<br>Developing of the state of the state o |        |          |
|             | If you did not apply for any services and believe that this email was erroneously sent to you please contact<br>the administrator via info@kenyamedicalboard.org<br>MPDB Online Services. Copyright © 2019. All Rights Reserved.                                                                                                    |        |          |
|             | A Vou're logged in as a Facility Admint                                                                                                    | Health | Facility |

|   |                                                                                                    | A Source logged in as a Facility Admin!                                                                                                    | HealthFacilityName 🦲 |
|---|----------------------------------------------------------------------------------------------------|----------------------------------------------------------------------------------------------------|----------------------|
|   |                                                                                                    | Home > Profile                                                                                                    |                      |
| Λ | Carlandar 2                                                                                                    | Profile HealthFacilityName                                                                                                    |                      |
|   | MPDC<br>OnlineServicesPortal                                                                                                    |                                                                                                    |                      |
|   | Search Q                                                                                                    | O User Verification                                                                                                    |                      |
|   | 🖷 Dashboard                                                                                                    | Are you a registered practitioner (by MPDB)? Yes No                                                                                                  |                      |
|   | 📥 Profile                                                                                                    |                                                                                                    |                      |
|   | 🖞 Facility Profile                                                                                                    |                                                                                                    |                      |
|   | C Facility Renewal                                                                                                    |                                                                                                    |                      |
|   | එ Logout                                                                                                    |                                                                                                    |                      |
|   |                                                                                                    |                                                                                                    |                      |
|   |                                                                                                    |                                                                                                    |                      |
|   |                                                                                                    | E 🚓 🛓 You're logged in as a Facility Admint                                                                                                    | HealthFacilityName 🔒 |
|   |                                                                                                    | A Vou're logged in as a Facility Admint Home > Profile                                                                                               | HealthFacilityName 🔒 |
|   | MPDC                                                                                                    | Voure logged in as a Facility Admint      Home > Profile      Profile  HealthFacilityName                                                            | HealthFacilityName 🔒 |
|   | MPDC<br>OnlineServicesPortal<br>Sources Q                                                                                                    | <ul> <li>You're logged in as a Facility Admint</li> <li>Home &gt; Profile</li> <li>Profile  HealthFacilityName</li> <li>User Verification</li> </ul> | HealthFacilityName 🔒 |
|   | MPDC<br>OnlineServicesPortal<br>Search Q                                                                                                    |                                                                                                    | HealthFacilityName 🔒 |
|   | MPDC<br>OnlineServicesPortal<br>Search @<br>2 Dasthoard<br>2 profile                                                                                                    |                                                                                                    | HealthFacilityName 🔒 |
| 5 | MPDC<br>OnlineServicesPortal<br>Control<br>e Dasthoard<br>Marchael<br>Marchael |                                                                                                    | HealthFacilityName 🔒 |
| 5 | MPDC<br>OnlineServicesPortal<br>ContineServicesPortal<br>ContineServicesPortal<br>ContineServicesPortal<br>ContineServicesPortal<br>ContineServicesPortal<br>ContineServicesPortal                                                                                                    |                                                                                                    | HealthFacilityName 🔒 |

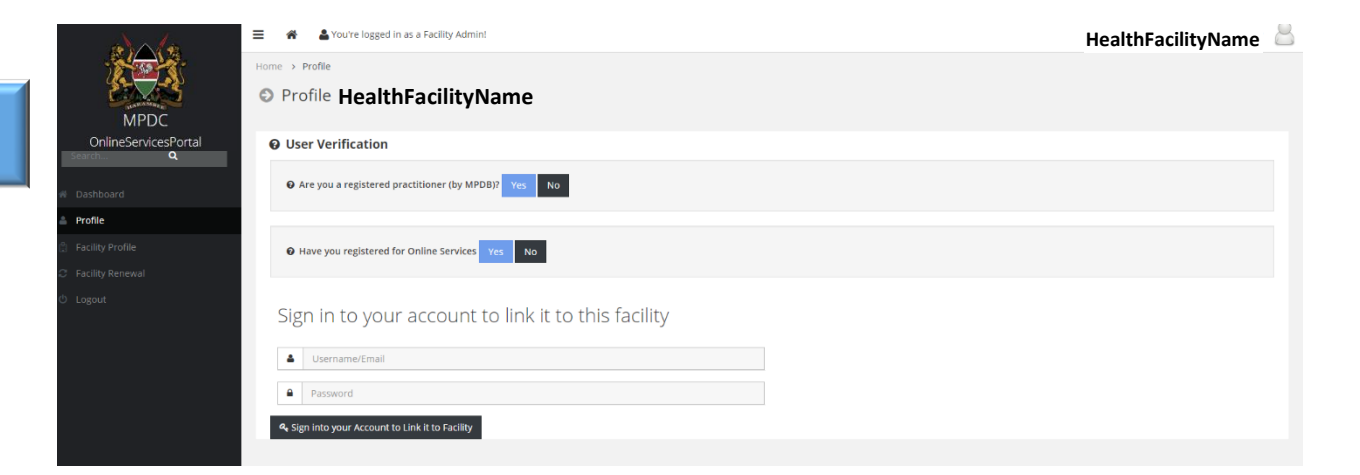

6

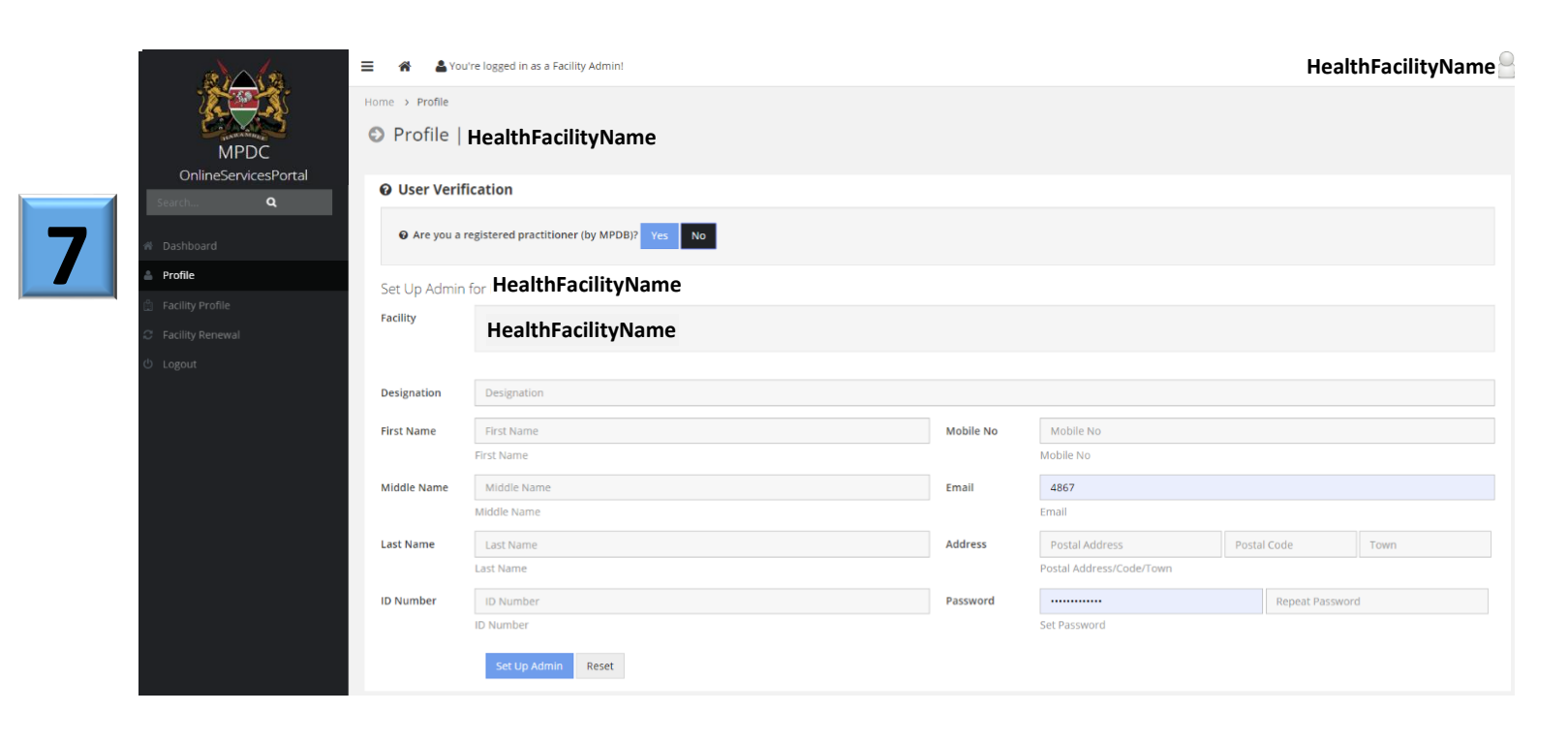

| 8 | MDC<br>MARCO<br>Online for signed Part of | Home > Profile | Tre roggen in as a raciny Autome          |           |                          | HealthF | acilityName |  |
|---|-------------------------------------------|----------------|-------------------------------------------|-----------|--------------------------|---------|-------------|--|
|   | Search Q                                  | O User Verif   | ication                                   |           |                          |         |             |  |
|   | # Dashboard                               | 😧 Are you a    | registered practitioner (by MPDB)? Yes No |           |                          |         |             |  |
|   | 🛎 Profile                                 | Set Up Admin   | for HealthFacilityName                    |           |                          |         |             |  |
|   | Facility Profile                          | Facility       |                                           |           |                          |         |             |  |
|   | C Facility Renewal                        |                | HealthFacilityName                        |           |                          |         |             |  |
|   | 😃 Logout                                  |                |                                           |           |                          |         |             |  |
|   |                                           | Designation    | Director                                  |           |                          |         |             |  |
|   |                                           | First Name     | FirstName                                 | Mobile No | +25471111111             |         |             |  |
|   |                                           |                | First Name                                |           | Mobile No                |         |             |  |
|   |                                           | Middle Name    | MiddleName                                | Email     | email@email.com          |         |             |  |
|   |                                           |                | Middle Name                               |           | Email                    |         |             |  |
|   |                                           | Last Name      | Surname                                   | Address   | P.O Box 1234             | 00100   | Nairobi     |  |
|   |                                           |                | Last Name                                 |           | Postal Address/Code/Town |         |             |  |
|   |                                           | ID Number      | 0123456                                   | Password  |                          |         |             |  |
|   |                                           |                | ID Number                                 |           | Set Password             |         |             |  |
|   |                                           |                | Set Up Admin Reset                        |           |                          |         |             |  |

| FIOTILE                                                            | HealthFacilityName                                                              |                                  |                                                                                                    |       |   |      |
|--------------------------------------------------------------------|---------------------------------------------------------------------------------|----------------------------------|----------------------------------------------------------------------------------------------------|-------|---|------|
|                                                                    | Health achtyvalle                                                               |                                  |                                                                                                    |       |   |      |
| O User Veri                                                        | fication                                                                        |                                  |                                                                                                    |       |   |      |
| Are you a                                                          | registered practitioner (by MPDB)2 Ves No                                       |                                  |                                                                                                    |       |   |      |
|                                                                    |                                                                                 |                                  |                                                                                                    |       |   |      |
| Set Up Admi                                                        | n for Duncan Mwai Medical Centre                                                |                                  |                                                                                                    |       |   |      |
| Facility                                                           |                                                                                 |                                  |                                                                                                    |       |   |      |
|                                                                    | HealthFacilityName                                                              |                                  |                                                                                                    |       |   |      |
|                                                                    |                                                                                 |                                  |                                                                                                    |       |   |      |
|                                                                    |                                                                                 |                                  |                                                                                                    |       |   |      |
| Designation                                                        | Director                                                                        |                                  |                                                                                                    |       |   |      |
| Designation<br>First Name                                          | Director                                                                        | Mobile No                        | +25471111111                                                                                        |       |   |      |
| Designation<br>First Name                                          | Director<br>FirstName<br>First Name                                             | Mobile No                        | +25471111111<br>Mobile No                                                                           |       |   |      |
| Designation<br>First Name<br>Middle Name                           | Director<br>FirstName<br>First Name<br>MiddleName                               | Mobile No<br>Email               | +25471111111<br>Mobile No<br>email@email.com                                                        |       |   |      |
| Designation<br>First Name<br>Middle Name                           | Director<br>FirstName<br>FirstName<br>MiddleName<br>Middle Name                 | Mobile No<br>Email               | +25471111111<br>Mobile No<br>email@email.com<br>Email                                               |       |   |      |
| Designation<br>First Name<br>Middle Name<br>Last Name              | Director<br>First Name<br>First Name<br>MiddleName<br>Middle Name<br>Surname    | Mobile No<br>Email<br>Address    | +25471111111<br>Mobile No<br>email@email.com<br>Email<br>P.O Box 1234                               | 00100 | ) | Nair |
| Designation<br>First Name<br>Middle Name<br>Last Name              | Director First Name First Name MiddleName Middle Name Surname Last Name         | Mobile No<br>Email<br>Address    | +254711111111<br>Mobile No<br>email@email.com<br>Email<br>P.O Box 1234<br>Postal Address/Code/Town  | 00100 | 1 | Nair |
| Designation<br>First Name<br>Middle Name<br>Last Name<br>ID Number | Director First Name First Name MiddleName Middle Name Surname Last Name 0123456 | Mobile No Email Address Password | +254711111111<br>Mobile No<br>email@email.com<br>Email<br>P.O. Box 1234<br>Postal Address/Code/Town | 00100 |   | Nais |

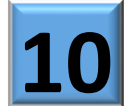

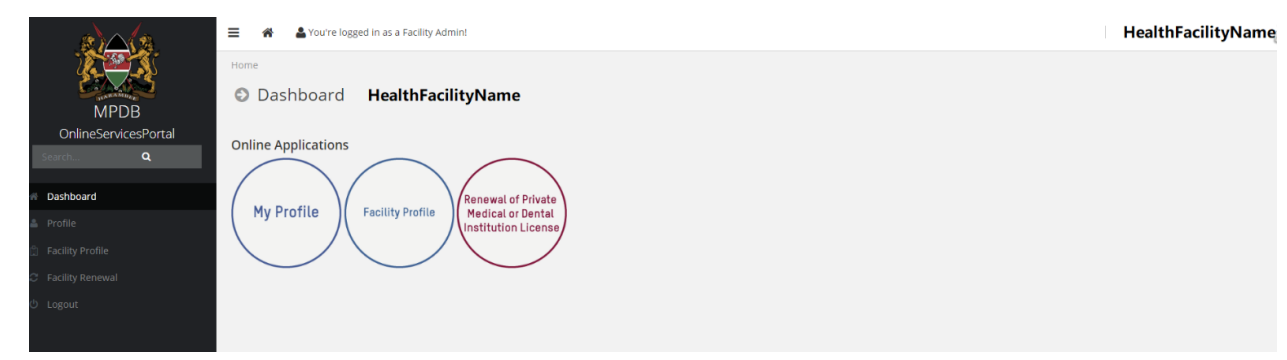

|     |                                                 | 🗮 🐐 🎍 You're logged in as a Facility Admin!                                                                           |                                                           |                                                 | HealthFacilityName 🦉                                             |
|-----|-------------------------------------------------|----------------------------------------------------------------------------------------------------|-----------------------------------------------------------|-------------------------------------------------|------------------------------------------------------------------|
| 11  | MPDC                                            | Nome > Profile                                                                                                    |                                                           |                                                 |                                                                  |
|     | OnlineServicesPortal                            | 🛦 My Profile 🕼 Edit Profile 🕼 Change Photo                                                                            | Change Password                                           |                                                 |                                                                  |
|     | vi Dashboard<br>▲ Profile<br>ﷺ Facility Profile |                                                                                                    | Admin Details HealthFacilityAdmin Designation Director    |                                                 | ID Number 242242890                                              |
|     | ට Facility Renewal<br>රා Logout                 | РНОТО                                                                                                    | Email                                                     | 1                                               | Mobile Number +25471111111                                       |
|     |                                                 | AVAILABLE<br>ICchange Photo                                                                                           | Change Password                                           |                                                 | Edit Profile Details                                             |
|     |                                                 | A You're logged in as a Facility Admin!                                                                               |                                                           |                                                 | HealthFacilityName                                               |
| 17  |                                                 | Home > Facility Profile                                                                                               |                                                           |                                                 |                                                                  |
| LZ  | MPDB                                            | Facility Profile   HealthFacility!                                                                                    | Name                                                      |                                                 |                                                                  |
|     | OnlineServicesPortal Search Q                   | A Facility Profile                                                                                                    |                                                           |                                                 |                                                                  |
|     | Dashboard<br>Profile                            | Facility Details                                                                                                    |                                                           |                                                 |                                                                  |
|     | Facility Profile Facility Renewal               | Registration No.                                                                                                    |                                                           | Postal Address                                  |                                                                  |
|     | Logout                                          | Applicant Name                                                                                                    |                                                           | Registration Date                               | 2018-06-06                                                       |
|     |                                                 | Email                                                                                                    | entre                                                     | Telephone                                       | PRIVALE                                                          |
|     |                                                 | Mobile                                                                                                    |                                                           | Last Retained                                   | 2018                                                             |
|     |                                                 | - A Voutro lograd in at a Escility Admint                                                                             |                                                           |                                                 |                                                                  |
|     |                                                 | Home > Facility                                                                                                    |                                                           |                                                 |                                                                  |
| 13  | MPDB                                            | Facility   HealthFacilityName                                                                                         |                                                           |                                                 |                                                                  |
|     | Search Q                                        | Facility Renewal : : Application for Renew                                                                            | wal of Medical/Dental Institution Licence                 |                                                 |                                                                  |
|     | Dashboard                                       | Werify details below then click on the renewal button                                                                 | to make application                                       |                                                 |                                                                  |
|     | Profile                                         | Facility Name                                                                                                    | HealthFacilityName                                        |                                                 |                                                                  |
|     | Facility Renewal                                | Facility Type                                                                                                    | Medical Centre                                            |                                                 |                                                                  |
|     |                                                 | Last Renewal Date                                                                                                    | Choose File No file chosen                                |                                                 |                                                                  |
|     |                                                 | (Excel Format Only - Download Template)                                                                               | d about are true, complete and correct to the hert of     | multimutation and heliaf in case any of the ab  | aue information is found to be false or untrue or mideading or   |
|     |                                                 | misrepresenting, I am aware that I may be held liable for                                                             | a above are true, complete and correct to the best of it. | my knowledge and belief. In case any of the ab  | ove information is found to be faise of unitrue of misleading of |
|     |                                                 | Click here to make                                                                                                    | Renewal Application for Facility                          |                                                 | Cancel                                                           |
|     |                                                 | - 4 • Vaudea lange d'a sur restlier ads in a                                                                          |                                                           |                                                 |                                                                  |
|     |                                                 | A Cardity                                                                                                    |                                                           |                                                 |                                                                  |
|     | MPDB                                            | <ul> <li>Facility   HealthFacilityName</li> </ul>                                                                     |                                                           |                                                 |                                                                  |
| 1 1 | OnlineServicesPortal Search Q                   | B Facility Renewal : : Application for Renew                                                                          | wal of Medical/Dental Institution Licence                 |                                                 |                                                                  |
| 14  | Dashboard                                       | 🛱 Verify details below then click on the renewal button                                                               | to make application                                       |                                                 |                                                                  |
|     | Profile                                         | Facility Name                                                                                                    | HealthFacilityName                                        |                                                 |                                                                  |
|     | Facility Renewal                                | Facility Type                                                                                                    | Medical Centre                                            |                                                 |                                                                  |
|     | ) Logout                                        | Last Renewal Date                                                                                                    | 2018                                                      |                                                 |                                                                  |
|     |                                                 | Kindly attach full list of Medical Personnel<br>(Excel Format Only - Download Template)                               | Choose File No file chosen                                |                                                 |                                                                  |
|     |                                                 | Declaration: I hereby declare that the details furnished<br>misrepresenting, I am aware that I may be held liable for | d above are true, complete and correct to the best of it. | my knowledge and belief. In case any of the abo | ove information is found to be false or untrue or misleading or  |
|     |                                                 | Thereby declare                                                                                                    | n Dannural Application for Cocilian                       |                                                 | Concel                                                           |
|     |                                                 | Click here to make                                                                                                    | e Kenewar Application for Facility                        |                                                 | Cancer                                                           |

|   |                                                          | 😑 🏘 🛔 You're I                                                                                                    | ogged in as a Facility Admin!                                                                                                    |                                                                                               |               | Duncan Mwai Medical Centre ~ |
|---|----------------------------------------------------------|----------------------------------------------------------------------------------------------------|----------------------------------------------------------------------------------------------------|-----------------------------------------------------------------------------------------------|---------------|------------------------------|
|   |                                                          | Invoice's Details                                                                                                    | C Make Payments                                                                                                    |                                                                                               |               |                              |
|   | MPDC<br>OnlineServicesPortal                             | How to p                                                                                                    | ay via <b>MPESA</b>                                                                                                    |                                                                                               |               | Invoice: F1910               |
|   | Search Q<br>M Dashboard<br>Profile<br>G Facility Profile | <ol> <li>Go to the M-PE</li> <li>Select Lipa na I</li> <li>Enter the follow</li> <li>Enter F1910 as<br/>(<i>NB: No Spaces</i>)</li> <li>Enter the amou</li> <li>Enter the amou</li> <li>Enter your PIN</li> <li>Once you have</li> </ol> | SA Meriu on your prone.<br>MFEAX >> Pay Bill Option.<br>wing business number: <b>992836</b><br>the Account Number.<br>In your Account Number which serves as your Invoice<br>int due: <b>22.500</b><br>confirm details and then send the money.<br>received a confirmation from MPESA click on DOW | Number. Only the first character is a letter, the rest in NLOAD to download your certificate. | are numbers.) |                              |
|   | ී Facility Renewal<br>එ Logout                           | Waiting for payment:                                                                                                    | Pald: 0   Balance: 22,500<br>its                                                                                                    |                                                                                               |               |                              |
|   |                                                          |                                                                                                    |                                                                                                    |                                                                                               |               | HealthFailityName            |
| 1 |                                                          | 😑 🏾 🏶 🛔 You're logg                                                                                                    | ed in as a Facility Admin!                                                                                                    |                                                                                               |               | HeallthFacilityName          |
|   | MPDC                                                     | Home → Facility<br>S Facility   He                                                                                                    | ealthFacilityName                                                                                                    |                                                                                               |               |                              |
| - | OnlineServicesPortal Search Q                            | Facility Renewal :<br>HealthFacility                                                                                                    | : Status for Renewal of Medical/Den<br>Name                                                                                                    | al Institution Licence                                                                        |               |                              |
|   | Dashboard                                                | Facility Registration No.                                                                                                    | 016577                                                                                                    |                                                                                               | ID Number     | 242242890                    |
|   |                                                          |                                                                                                    |                                                                                                    |                                                                                               |               |                              |

Application for Facility Renewal (2019 - HealthFacilityName ): 15,000

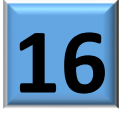

**Facility Renewal** 

MPDC ONLINE SERVICES

Application Status

voice Notes

### MPDC | Facility Retention Application Status

Approval Date

#### HealthFacilityName

#### Dear HealthFacilityName

Pending

Accrued fines (since 2018) : 22,500

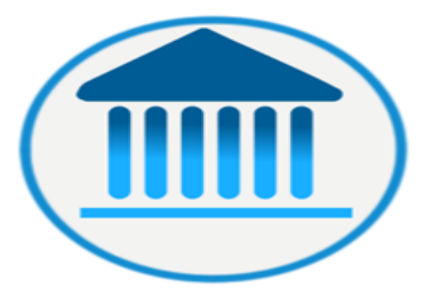

Your facility retention application has been processed. Kindly visit the <u>Online Services Portal</u> to view the status and download your licence.

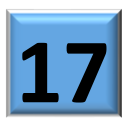

#### DISCLAIMER:

This email (including any attachments) is confidential and intended only for the use of the addressee. It may contain information covered by legal, professional or other privilege, which privilege is not lost or waived by reason of mistaken transmission thereof. Unless you are the intended recipient (or authorized to receive for the intended recipient), you may not read, print, retain, use, copy, distribute or disclose to anyone the message (including any attachments) or any information contained in the message. Any representation or opinions expressed are those of the individual sender and not necessarily those of Medical Practitioners and Dentists Council. Medical Practitioners and Dentists Council does not accept legal responsibility for the contents of this message. If you are not the addressee, please inform the sender immediately and destroy this e-mail (including any attachments).

WARNING:

Although Medical Practitioners and Dentists Council operates anti-virus programmes, it does not accept responsibility for any damage whatsoever caused by any viruses, worms or any form of program or script, passed by e-mail.

If you did not apply for any services and believe that this email was erroneously sent to you please contact the administrator via info@kenyamedicalboard.org

MPDC Online Services. Copyright © 2019. All Rights Reserved.

|                      | ■ ★ Low You're logged in as a Facility Admin! |                                                           |                 | HealthFacilityName 🗸 🤗 |
|----------------------|-----------------------------------------------|-----------------------------------------------------------|-----------------|------------------------|
| MPDC                 | Home > Facility Secility   HealthFacilityName |                                                           |                 |                        |
| OnlineServicesPortal | 🖞 Facility Renewal : : Status for Renewa      | l of Medical/Dental Institution Licence                   |                 |                        |
| Search Q             | HealthFacilityName                            |                                                           |                 |                        |
| Dashboard            | Facility Registration No.                     | 016577                                                    | ID Number       | 242242890              |
| Profile              | Renewal Date                                  | 2019-06-27 20:44:20                                       | Payment Amount  | 22500                  |
| Facility Profile     | Application Status                            | Processed                                                 | Approval Date   | 2019-07-01 11:40:50    |
| Facility Renewal     | Invoice Notes                                 | Application for Facility Renewal (2019 - I HealthFacility | /Name 1: 15,000 |                        |
| Logout               |                                               | Accrued fines (since 2018) : 22,500                       |                 |                        |
|                      | Lownload Receipt Download Licence (2019)      |                                                           |                 |                        |

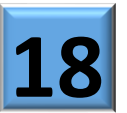

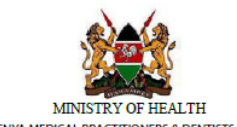

KENYA MEDICAL PRACTITIONERS & DENTISTS COUNCIL

P.O Box 44839 – 00100, Nairobi, Kenya. Tel: 020-2728752 / 2711478 / 2724994 Email: info@kenyamedicalboard.org Website: www.medicalboard.co.ke

#### **Payment Confirmation**

Application Date : 01-07-2019 Serial Number: 31383

Application Information

| Name             | HealthFacilityName        |
|------------------|---------------------------|
| Registration No. | 016577                    |
| Application Type | Facility Renewal for 2019 |
| Premise          | HealthFacilityName        |

#### Payment Details

| Invoice Number          | F1910                             |
|-------------------------|-----------------------------------|
| Invoice Date            | 27-06-2019                        |
| Amount                  | Due: 22500 Paid: 22500 Balance: 0 |
| Payment Mode            | MPESA: EKJRBLRERE                 |
| Date of Payment         | 1st July, 2019                    |
| Original Payment ref No | 11383/F1910                       |

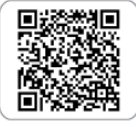

This is a computer generated receipt downloaded from Medical Practitioners and Dentists Council. (MPOQ Portal, osp.medicalboard.co.ke. It is a valid payment confirmation issued under the Authority of MPDC and does not serve as a licence. Issue Date: 01-07-2019

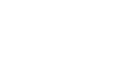

No. 39609

MEDICAL PRACTITIONERS AND DENTISTS ACT (Cap. 253)

LICENCE TO OPERATE AS A PRIVATE MEDICAL INSTITUTION

| HealthFacilityName | 016577 |
|--------------------|--------|
| Institution Name   | RegNo  |

P.O. BOX 44839 00100 NAIROBI

full address

Is Hereby Licensed To Operate a Private Medical Institution In Accordance With the Provisions of Rule(5) of the Medical Practitioners and Dentists (Medical Institutions) Rules. This Licence Entitles the Medical Institution To Operate As a: MEDICAL CENTRE

in Medical Institutions:

LEVEL 3A Authorised County for the Institution NAIROBI

Maximum number of In-patients 0

This Licence Shall Expire on the Last Day of December 2019

No Change of Premises is Permitted Without the Authority of the Council. Dated This 1st day of January 2019

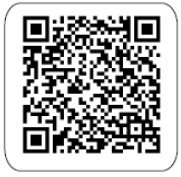

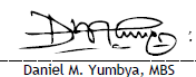

Registrar Medical Practitioners and Dentists Council

CONDITIONS OF LICENSE:

 Institution Are Adhered To At All Times This Licence is Issued on Condition That Minimum Requirements Set By the Board for Operation of the Private Medical